## <u>Multi Media</u> <u>Classwork 4-8-19</u>

## **Today's Objectives:**

By the end of the class period students should be able:

- 1. *I CAN* import an image to Fireworks and set the canvas size to fit the image.
- 2. *I CAN* import and fade images using the Auto Vector Mask tool to create a collage.
- 3. *I CAN* use the scale tool, the eraser tool and the magic wand tool to add and edit images.

## Create a Collage

- 1. Open a new Fireworks document Dimensions: W 800 H 600 canvas should be transparent
- 2. Choose a theme then *import* an image to use as the background image. Change the canvas size to fit the image. (Use Modify, Canvas, Fit Canvas)
- 3. Import at least 5 other images
- 4. Use the Command Menu, Creative, Auto Vector Mask to Fade the images into the background
- 5. Add text and then add one of the filters to the text
- 6. Save as ### last name, first name-Collage

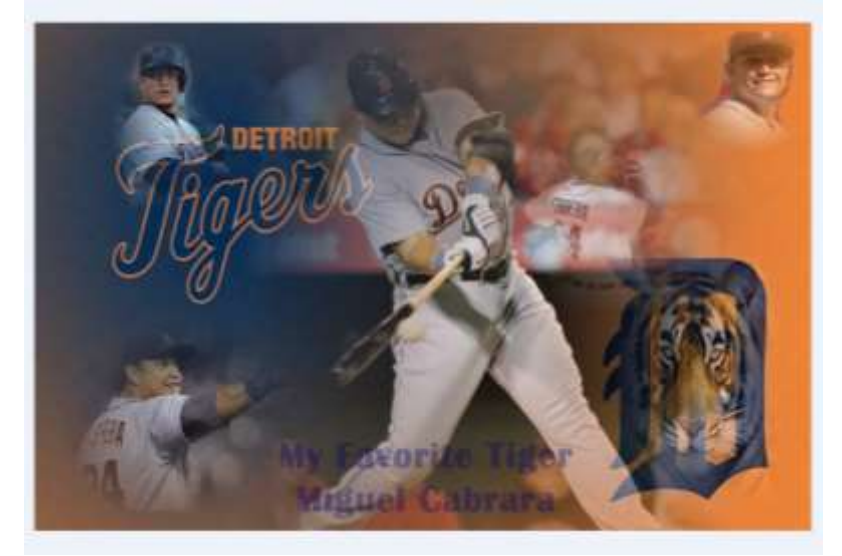

**EXAMPLE**